### ănıma

### Manual de Instalação e Configuração VPN Anima

Acesse o endereço <u>http://www.animaeducacao.com.br/vpn</u> e faça o download do cliente para a versão de Windows que você utiliza (32 ou 64 bits) e do arquivo de configuração da VPN.

|                                                                                                    | <b>18</b>                                                  |        |                  |                     |      |
|----------------------------------------------------------------------------------------------------|------------------------------------------------------------|--------|------------------|---------------------|------|
| NOSSA PROPOSTA                                                                                                    | INSTITUIÇÕES                                               | EQUIPE | SUSTENTABILIDADE | PÓS "NOVO LÍDER RH" | BLOG |
|                                                                                                    |                                                            |        |                  |                     |      |
| <ul> <li>VPN Cliente Linux 6</li> <li>VPN Cliente Linux 33</li> <li><u>VPN Cliente Window</u></li> <li>VPN Cliente Window</li> <li>Arquivo de Configura</li> </ul> | 4 bits<br>2 bits<br><u>/s 64 bits</u><br>/s 32 bits<br>ção |        |                  |                     |      |

Execute o arquivo de instalação do cliente VPN.

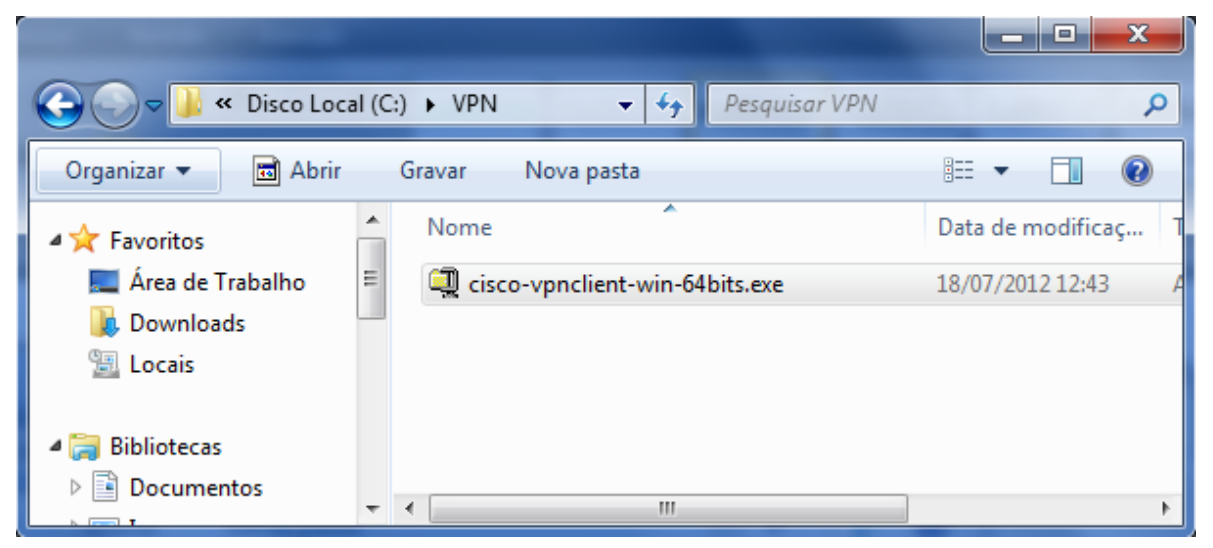

#### Clique em Unzip para descompactar o arquivo.

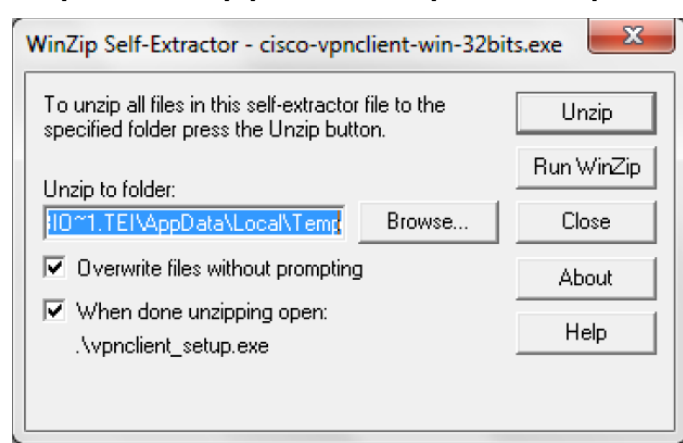

### ănıma

### Pressione OK após a descompactação.

| V | VinZip Self-Extractor            |
|---|----------------------------------|
|   | 12 file(s) unzipped successfully |
|   | ОК                               |

#### Selecione a linguagem para instalação e pressione OK.

| Cisco Systems VPN<br>This installation can<br>languages. Please s<br>the list below. | Client 5.0.06<br>be displayed<br>elect the lang | 5.0160<br>in multiple<br>guage to dis | splay from |
|--------------------------------------------------------------------------------------|-------------------------------------------------|---------------------------------------|------------|
| English<br>French (Canadian)<br>Japanese                                             |                                                 |                                       |            |
|                                                                                      | OK                                              |                                       | Cancel     |

#### Clique em NEXT na tela de boas-vindas.

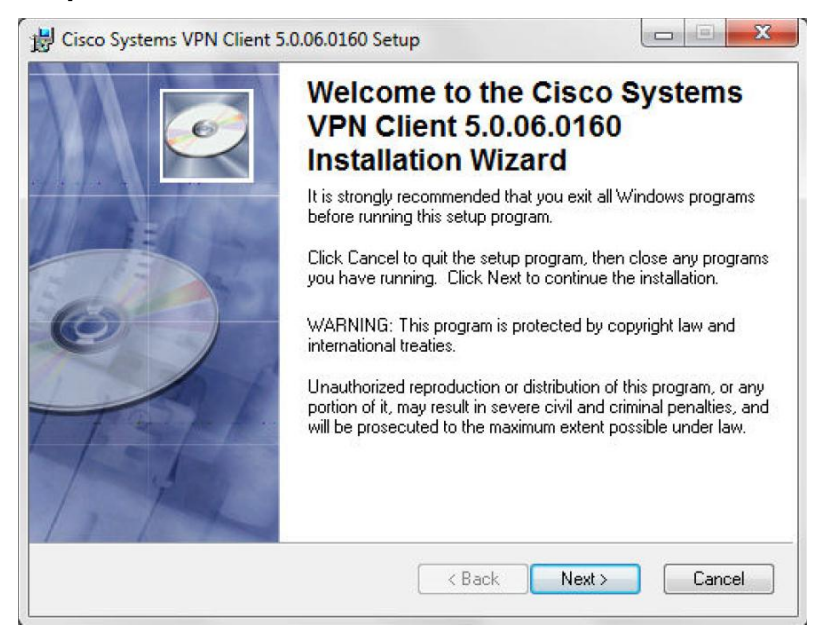

#### Selecione "I Accept the License Agreement" e clique em NEXT.

| 闄 Cisco Systems VPN Client                                                                                                    | 5.0.06.0160 Setup                                                                                                    |                                                                                                    |
|----------------------------------------------------------------------------------------------------|----------------------------------------------------------------------------------------------------|----------------------------------------------------------------------------------------------------|
| License Agreement<br>You must agree with the lic                                                                                                    | ense agreement below to proceed.                                                                                                    | Ó                                                                                                    |
| Client Software License<br>THE SOFTWARE TO WI<br>PROPERTY OF CISCO S<br>GOVERNED BY THE TE<br>SET FORTH BELOW. B<br>INDICATE THAT YOU AG<br>CONDITIONS OF THAT<br>TERMS AND CONDITIO<br>IF YOU DO NOT AGREE<br>AGREEMENT, CLICK "N<br>WILL BE DENIED ACCE | Agreement of Cisco Systems<br>HICH YOU ARE REQUESTING<br>SYSTEMS. THE USE OF THIS<br>ERMS AND CONDITIONS OF TH<br>Y CLICKING "YES" ON THIS S<br>GREE TO BE BOUND BY THE<br>AGREEMENT. THEREFORE, P<br>NS CAREFULLY BEFORE CLIC<br>TO THE TERMS AND CONDIT<br>IO" ON THIS SCREEN, IN WHI<br>ESS TO THE SOFTWARE. | ACCESS IS THE<br>SOFTWARE IS<br>HE GREEMENT<br>CREEN, YOU<br>TERMS AND<br>LEASE READ THE<br>CKING ON "YES".<br>TONS OF THE<br>CH CASE YOU |
| _                                                                                                    | <ul> <li>I accept the license agreement</li> <li>I do not accept the license agreement</li> </ul>                                                                                                    | nt                                                                                                    |
|                                                                                                    | Reset C Back                                                                                                    | lext > Cancel                                                                                                    |

## ănıma

### Clique em NEXT.

| 😸 Cisco Systems VPN Clie                                                       | nt 5.0.06.0160 Setup                                                                              |                                                          |
|--------------------------------------------------------------------------------|---------------------------------------------------------------------------------------------------|----------------------------------------------------------|
| Destination Folder                                                             |                                                                                                   |                                                          |
| Select a folder where the                                                      | e application will be installed.                                                                  |                                                          |
| The Wise Installation <sup>v</sup><br>5.0.06.0160 in the foll                  | Wizard will install the files for Cisco Sy<br>owing folder.                                       | ystems VPN Client                                        |
| To install into a differe<br>You can choose not to<br>to exit the Wise Install | nt folder, click the Browse button, an<br>o install Cisco Systems VPN Client 5.0<br>ation Wizard. | d select another folder.<br>0.06.0160 by clicking Cancel |
| Destination Folder                                                             |                                                                                                   |                                                          |
| C:\Program Files\Ci:                                                           | sco Systems\VPN Client\                                                                           | Browse                                                   |
|                                                                                |                                                                                                   | Next > Cancel                                            |

### Clique em NEXT.

| 🔡 Cisco Systems VPN Clie                               | ent 5.0.06.0160 Setu    | qu                     |                   |        |
|--------------------------------------------------------|-------------------------|------------------------|-------------------|--------|
| Ready to Install the Appl<br>Click Next to begin insta | ication<br>Illation.    |                        |                   | Q      |
| Click the Back button<br>the wizard.                   | to reenter the installa | tion information or cl | ick Cancel to exi | t      |
|                                                        |                         |                        |                   |        |
|                                                        |                         |                        |                   |        |
|                                                        |                         |                        |                   |        |
|                                                        |                         |                        |                   |        |
|                                                        |                         | < Back                 | Next >            | Cancel |

# a ănima

Será exibida a tela de sucesso de instalação. Clique em FINISH

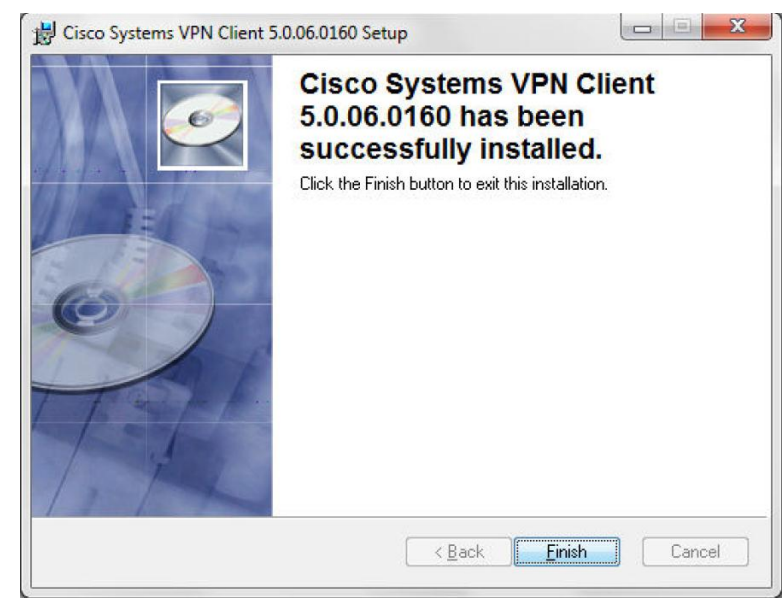

Após a instalação é necessário reiniciar o computador. Clique em YES.

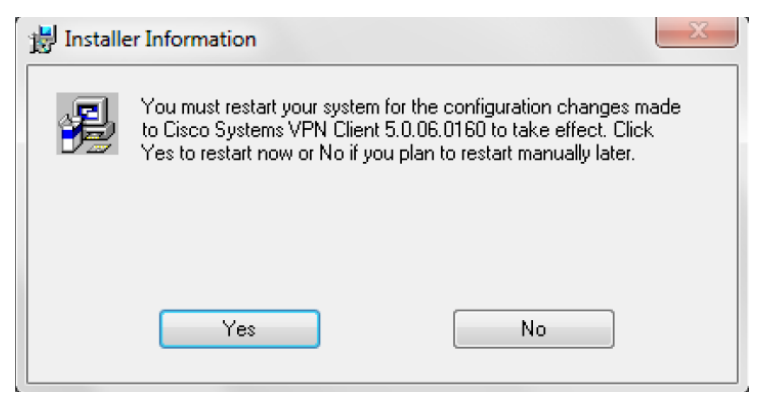

### Após reiniciar o computador, abra o software cliente de VPN.

| 🔰 status: Disconnected   VPN Client - Version 5.0.06.0160                                                |             |  |      |   |           |  |  |
|----------------------------------------------------------------------------------------------------|-------------|--|------|---|-----------|--|--|
| <u>C</u> onnection Entries <u>S</u> tatus C <u>e</u> rtificates <u>L</u> og <u>O</u> ptions <u>H</u> elp |             |  |      |   |           |  |  |
| Connect New Import Modify Delete CISCO                                                                   |             |  |      | 0 |           |  |  |
| Connection Entry                                                                                         | $\triangle$ |  | Host |   | Transport |  |  |
|                                                                                                    |             |  |      |   |           |  |  |
|                                                                                                    |             |  |      |   |           |  |  |
|                                                                                                    |             |  |      |   |           |  |  |
|                                                                                                    |             |  |      |   |           |  |  |
|                                                                                                    |             |  |      |   |           |  |  |
|                                                                                                    |             |  |      |   |           |  |  |
| Not connected.                                                                                           |             |  |      |   |           |  |  |

## ănıma

Clique no botão IMPORT e selecione o arquivo de configuração que você fez o download anteriormente.

| Status: Disconnected   VPN C  | Client - Version 5.0.07.0290 |                            |       |
|-------------------------------|------------------------------|----------------------------|-------|
| Ø VPN Client   Select connect | ction entry to import        | ×                          |       |
| 😋 🔍 🗢 📕 « Disco Loca          | al (C:) 🕨 VPN                | ✓ 4 Pesquisar VPN          | սիսիս |
| Organizar 🔻 Nova past         | ta                           | ≣ - □ 0                    | CISCO |
| Documentos 🔺                  | Nome                         | Data de modificaç Tipo     |       |
| Músicas                       | VPN-ANIMA.pcf                | 13/12/2012 17:10 Arquivo P |       |
| Vídeos                        |                              |                            |       |
| Computador                    |                              |                            |       |
| Lisco Local (C:)              |                              |                            |       |
| 🛛 😨 🗃 Disco Local (E:) 🗉      |                              |                            |       |
| 🖵 temporario (\\cr            |                              |                            |       |
| 🖵 dti (\\192.168.173          |                              |                            |       |
| 🙀 Rede 🖉 👻                    | •                            |                            |       |
| Nome                          | · VPN-ANIMA.pcf              | ✓ Profiles (*.pcf) ✓       |       |
|                               |                              | Abrir 🗲 Cancelar           |       |
|                               |                              | il.                        |       |
|                               |                              |                            |       |
|                               |                              |                            |       |
| Not connected.                |                              |                            |       |
|                               |                              |                            |       |

Após importar o arquivo, a conexão VPN estará disponível no programa. Selecione a conexão e clique em CONNECT.

| 🤌 status: Disconnected   VPN Client - Version 5.0.07.0290 |                   |                  |  |  |  |  |  |
|-----------------------------------------------------------|-------------------|------------------|--|--|--|--|--|
| Connection Entries Status Certificates Log                | Options Help      |                  |  |  |  |  |  |
| Connect New Import Modify                                 | ) Delete          | cisco            |  |  |  |  |  |
|                                                           | Host              | Transport        |  |  |  |  |  |
| VPN-ANIMA                                                 | vpn-anima.ativas. | com.br IPSec/UDP |  |  |  |  |  |
|                                                           |                   |                  |  |  |  |  |  |
| Not connected.                                            |                   |                  |  |  |  |  |  |

Será requisitado o usuário e senha para conectar à VPN. Preencha os campos com seu login e senha da rede ANIMA, clique em OK e a conexão VPN estará pronta.

| VPN Client   User Authentication for "VPN-ANIMA"                                           |  |
|--------------------------------------------------------------------------------------------|--|
| The server has requested the following information to complete the user<br>authentication. |  |
| CISCO Password:                                                                            |  |
| OK Cancel                                                                                  |  |